#1 Search for and locate the correct customer. Once on the customer details page, select Purchase Permit button at the top

| Customers     | Permits                                        | #1_                                                                |                                 |                              |                        |
|---------------|------------------------------------------------|--------------------------------------------------------------------|---------------------------------|------------------------------|------------------------|
| ctions        | PRINT CUSTOMER RECOR                           | D <u>C</u> HANGE HISTORY                                           | PURCHASE PERMIT                 | MERGE CUSTOMER'S ORDERS      |                        |
| Customer Info | Customer # Status Cu<br>204172647 Active V In  | ustomer Class <sub>Tax Exempt</sub> Creati<br>ndividual No V Licer | on Application Creation Date    | Creation User<br>Dahle,Zayna |                        |
| lame/DOB      | Salutation First Name Zayna                    | Middle Name                                                        | Last Name <sup>*</sup><br>Dahle | Suffix Date of Birth         | Override Required Ider |
|               | At least one Phone Number is req<br>Home Phone | Business Phone M                                                   | obile Phone                     | Text (SMS) Phone             |                        |
| Phone/Email   | Email<br>Zdahle@yahoo.com                      | Unusable Secondary En                                              | ]Unusable<br>nail               | Fax                          |                        |

- PERMIT SALE: Identify Customer Customer # Status Customer Class First Name Middle Name Last Name Suffix Date of Birth Customer Info Dahle Sat Jan 1 2000 204172647 Active Individual Zayna Identifier# Identifier Type **Customer Identifier** Customer # 🗸 204172647 Residency Status ency Status Resident
   Non Resident Cancel
- #1 Select Residency Status
   #2 Select OK.

## **Purchase Permit Continued**

**3. #1** Select the quantity of desired permits.

**#2** Select **Add To Cart**. Select the sticker(s) number that you will be giving to the customer

**#3** Select **Go To Cart**.

| PERMIT SALE: Identi      | ify Customer » <u>A</u> dd Item                                                                         |                                        |             |           |                    |    |                    |
|--------------------------|----------------------------------------------------------------------------------------------------|----------------------------------------|-------------|-----------|--------------------|----|--------------------|
| Customer Info            | Customer # Status Customer Class First Name Middle Last Name<br>204172647 Active Individual Zayna Dahle | Suffix Date Of Birth<br>Sat Jan 1 2000 |             |           |                    |    |                    |
| <u>O</u> riginal Permits | Replacement Permits                                                                                     |                                        |             |           |                    |    |                    |
| LICENSE YEAR             | PRODUCT                                                                                                 | PRICE                                  | QUANTITY    | # ENTRIES | # OF ITEMS IN CART |    | <u>G</u> O TO CART |
| Vehicle Entrance Fees    |                                                                                                    |                                        |             |           |                    | _  |                    |
| 2020                     | PS5-Motor Vehicle Entry Fee                                                                             | \$40.00                                | 1 ~         |           | 0                  |    | ADD TO CART        |
| Park N Ski               |                                                                                                    |                                        |             |           |                    |    |                    |
|                          |                                                                                                    |                                        |             |           |                    |    |                    |
| 2020                     | PS1-Park N Ski 3-Day                                                                                    | \$7.50                                 | 1 🗸         |           | 0                  |    | ADD TO CART        |
| 2020                     | PS2-Park N Ski Annual                                                                                   | \$25.00                                | 1 ¥         |           | 0                  |    | ADD TO CART        |
| Invasive Species         |                                                                                                    |                                        |             |           |                    |    |                    |
|                          |                                                                                                    |                                        |             |           |                    | _  |                    |
| 2020                     | PS3-PAISS Non-Motorized                                                                                 | \$7.00                                 | #1 💷        |           | 0                  | #2 | ADD TO CART        |
| 2020 #3                  | PS4-PAISS Not Reg. in Idaho                                                                             | \$30.00                                | 1 🗸         |           | 0                  |    | ADD TO CART        |
| <u>G</u> o to Cart       |                                                                                                    |                                        | Desclustion |           |                    |    |                    |
|                          |                                                                                                    |                                        |             |           |                    |    |                    |

## Your Cart

4. #1 Select Payment Type#2 Select Process Order

| Customer         | Name         Customer #         Phone         Zip           Allen,Shellie         203755657         2086602668         83835-8334 | CHANGE CUSTOMER                                         |                            |           |                                            |                            |
|------------------|----------------------------------------------------------------------------------------------------|---------------------------------------------------------|----------------------------|-----------|--------------------------------------------|----------------------------|
| Actions          |                                                                                                    | w: Boat - Registration                                  | <u>G</u> 0                 |           |                                            |                            |
| Items            | ORDER                                                                                                    | ITEM                                                    |                            | QTY.      | FEE TYPE                                   | PRICE                      |
|                  | Purchase Permit<br>Permit Sale(New - 1)                                                                                           | (2020)PS3-PAISS Non-Motor<br>Valid From: Thu Jul 9 2020 | ized <u>Remove</u>         | 1         | State Fee<br>Vendor Fee<br>Transaction Fee | \$5.50<br>\$1.50<br>\$0.00 |
|                  | Allen, Shellie(20375557)<br>Resident<br>6993 E Ohio Match Rd<br>Hayden, ID, 83835-8334<br>United States                           |                                                         |                            |           | Order Total                                | \$7.00                     |
|                  | Add More:Permit(s)                                                                                                    | PLY DISCOUNT                                            | EES ADJUST FEES TO PAST PA | ND        |                                            |                            |
| Totals           |                                                                                                    |                                                         |                            |           | Total Price                                | \$7.00                     |
| Outstanding #1   |                                                                                                    |                                                         |                            |           | Amount Owing                               | \$7.00                     |
| Payment          | Type         Amount           -         7.00           ADDITIONAL PAYMENT                                                         | Currency<br>USD SWIPE CARD                              |                            |           | Minimum Payment Due                        | \$7.00                     |
|                  | Copy Mailing Address from Customer Profile                                                                                        |                                                         |                            |           |                                            |                            |
| Shipping Address | Address * 6993 E Ohio Match Rd                                                                                                    | ZIP/Postal * Country * 83835-8334 United States         | Status<br>Valid VALIDATE   |           |                                            |                            |
| #2               | Supplemental Address                                                                                                    | City/Town * Hayden                                      | State Co                   | ootenai 🗸 |                                            |                            |
| Process Order    | <u>Cancel Cart</u>                                                                                                    |                                                         |                            |           |                                            |                            |

## **Order Summary**

5. **#1 Print Documents**- A printer dialogue box may pop up. See page 7 for instructions.

**#2 Finish Order** to complete the transaction.

The system will automatically email them a receipt of the completed transaction.

| Order Summa                                                   | у                                                                                                    |                                            |                            |
|---------------------------------------------------------------|----------------------------------------------------------------------------------------------------|--------------------------------------------|----------------------------|
| Receipt Details                                               | Receipt #     Receipt Date & Time     Sales Location     Created By       373212349     Thu Jul 9 2020 12:47 PM MDD     HQ REG UNIT     Dahle Zayna                                               |                                            |                            |
| Customer                                                      | Name Customer# Phone Email Organization Name<br>Dahle_Zayna 204172647 2082225555 zdahle@yahoo.com                                                                                                 | PRINT RECEIPT                              | PRINT DOCUMENTS            |
| Shipping Address                                              | Address     Supplemental Address     City/Town     State     County     ZIP/Postal     Country     Status       123 Fairview     Boise     Idabo     Ada     83704     United States     Zip Only |                                            |                            |
| Transaction(s)                                                | Purchase Permit, Make Payment                                                                                                    |                                            |                            |
| Pecaint Item                                                  | Order #:8-24599         (2020)PS3-PAISS Non-Motorized         1           Valid From: Thu Jul 9 2020         Valid From: Thu Jul 9 2020                                                           | State Fee<br>Vendor Fee<br>Transaction Fee | \$5.50<br>\$1.50<br>\$0.00 |
| Resident<br>123 Fairview<br>Boise, ID, 83704<br>United States | Nestern<br>123 Fairview<br>Boise, ID, 83704<br>United States                                                                                                    | Order Total                                | \$7.00                     |
| Receipt Fees<br>Summary                                       |                                                                                                    | State Fee<br>Vendor Fee<br>Transaction Fee | \$5.50<br>\$1.50<br>\$0.00 |
| Totals                                                        |                                                                                                    | Total Price<br>Total Past Paid             | \$7.00<br>\$0.00           |
| Payments &<br>Change                                          |                                                                                                    | Payment Tendered<br>Change Tendered        | \$7.00<br>\$0.00           |
| Outstanding                                                   |                                                                                                    | New Amount Owing                           | \$0.00                     |
| Payment Details                                               | Type Amount Currency #1<br>Cash 7.00 USD #1                                                                                                    |                                            |                            |
| Print Actions                                                 |                                                                                                    |                                            |                            |
| <u>F</u> inish Order                                          |                                                                                                    |                                            |                            |
|                                                               | Production                                                                                                    |                                            |                            |

## Printer Dialogue Box

**#1** select the printer from the list.

#2 select Print.

**#3** Complete **#2** from page 3.

|                                                                                                    | $\times$ |
|----------------------------------------------------------------------------------------------------|----------|
| Please verify the correct printer has been selected for the following document format(s). #1 Print to PDF Send To OneNote 2016 Set as Default |          |
| PRINT CANCEL                                                                                                    |          |
|                                                                                                    |          |
|                                                                                                    |          |